# MASTER SOLUTIONS<sup>™</sup>

## MasterSolutions<sup>TM</sup> Step-by-Step ordering instructions

MasterSolutions<sup>™</sup> Team

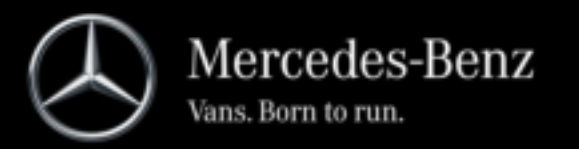

# MASTER SOLUTIONS<sup>TM</sup>

## How to order MasterSolutions<sup>TM</sup>

Access to NetStar5 required

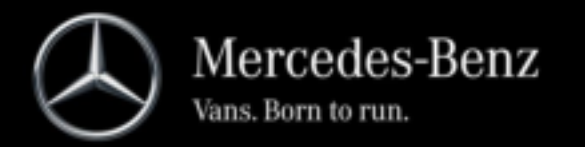

#### 1. Log in to NetStar5

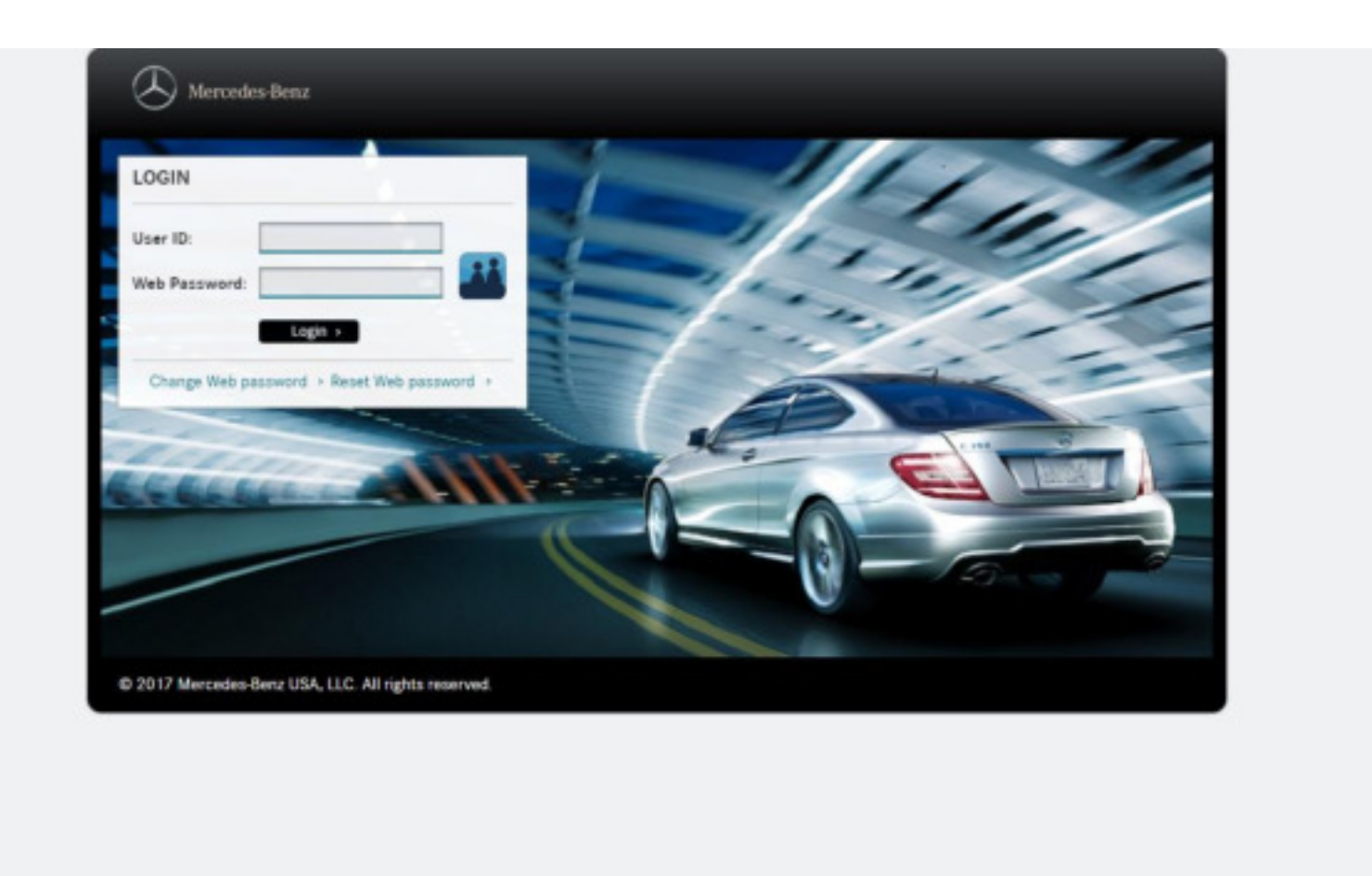

#### 2. Select the links chain in the top right corner

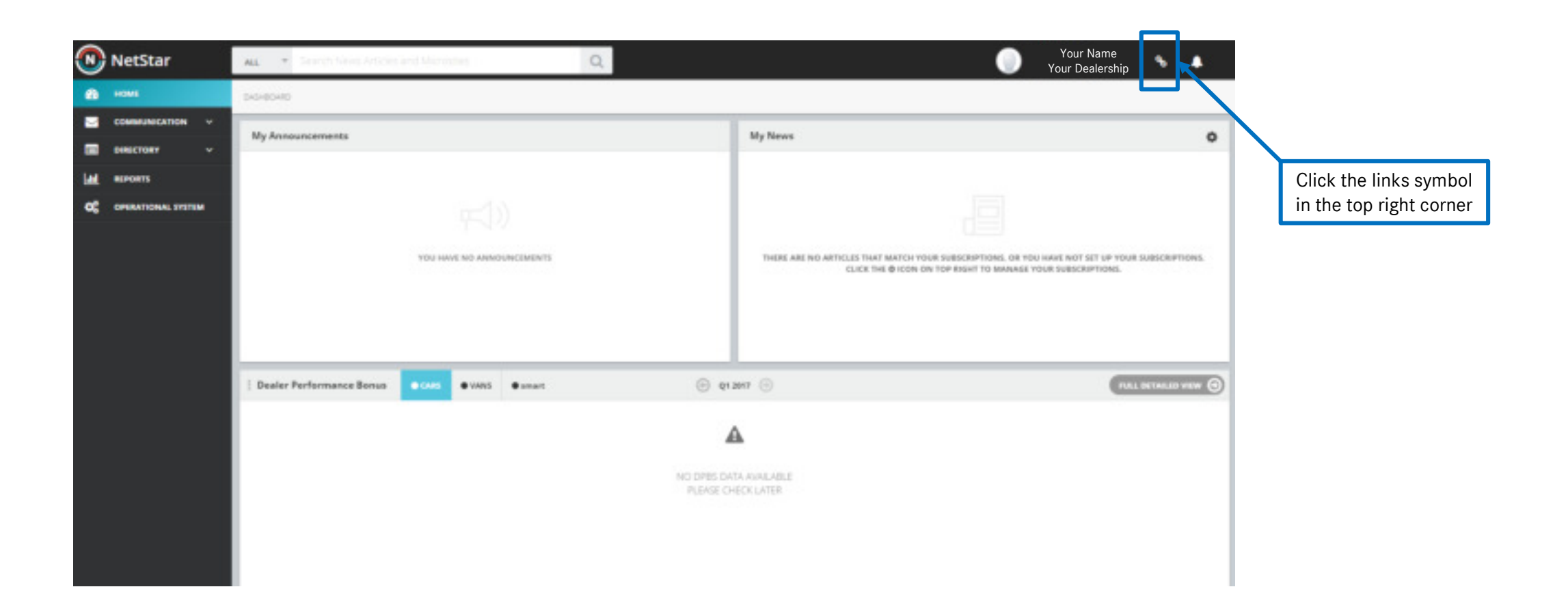

#### 3. Select to see all links

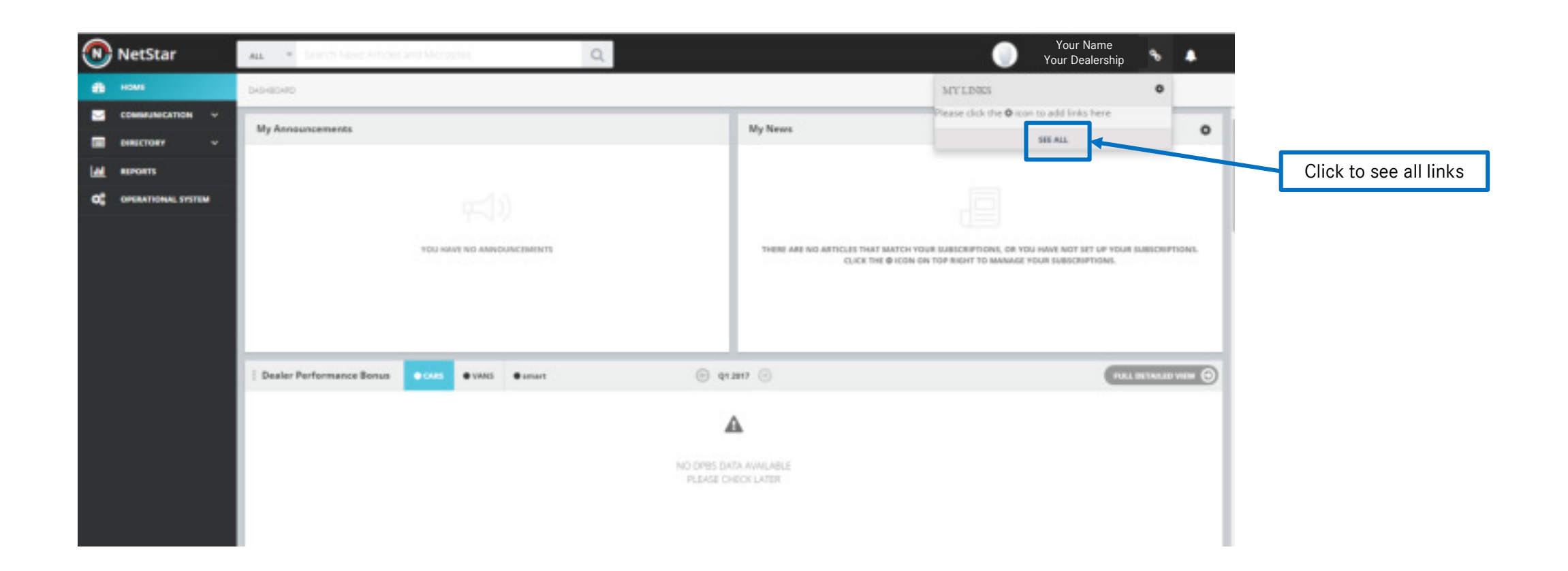

#### 4. Search for Upfitter Portal

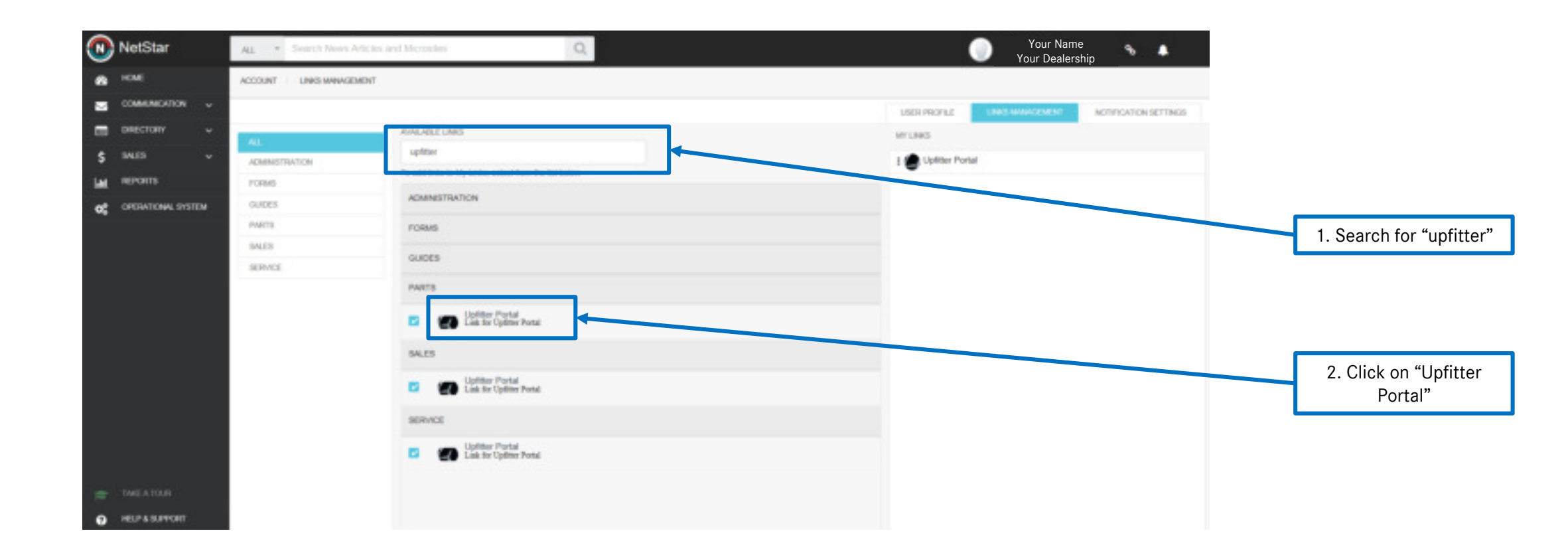

Vans. Born to run. 5. Your browser automatically opens a new tab to the Upfitter Portal, then click on MasterSolutions

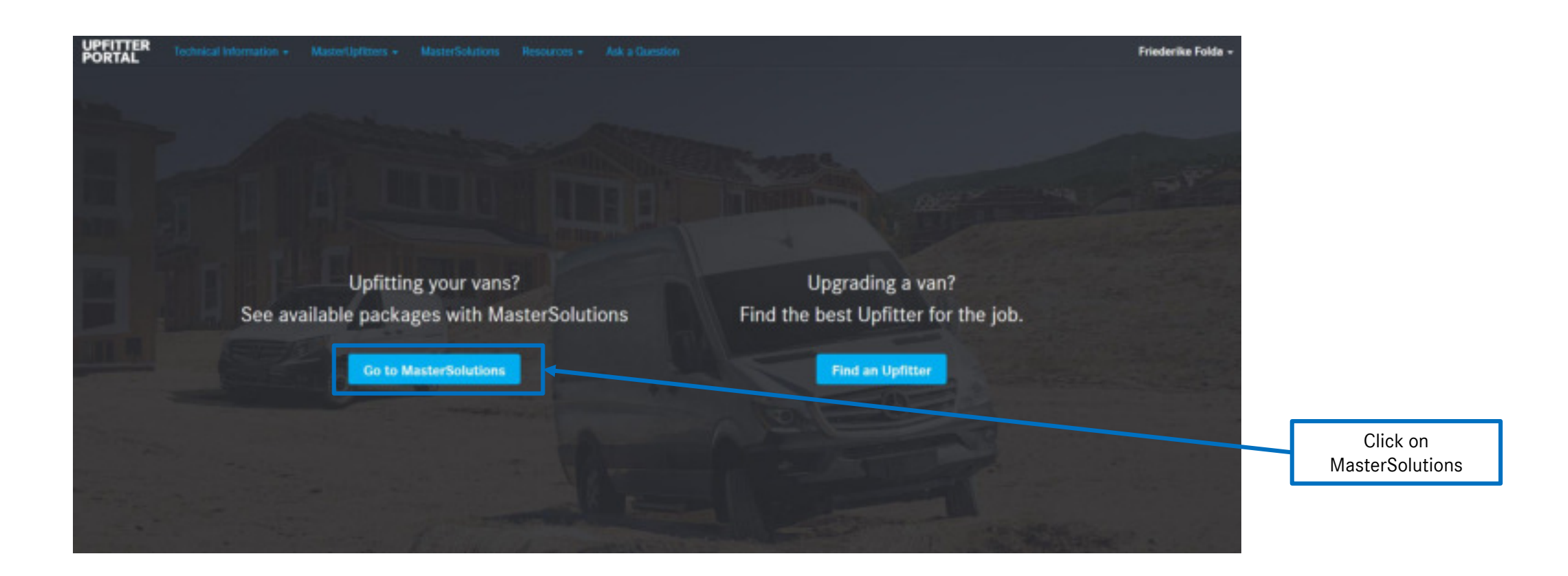

#### 7. Read through the pop up and click "Okay"

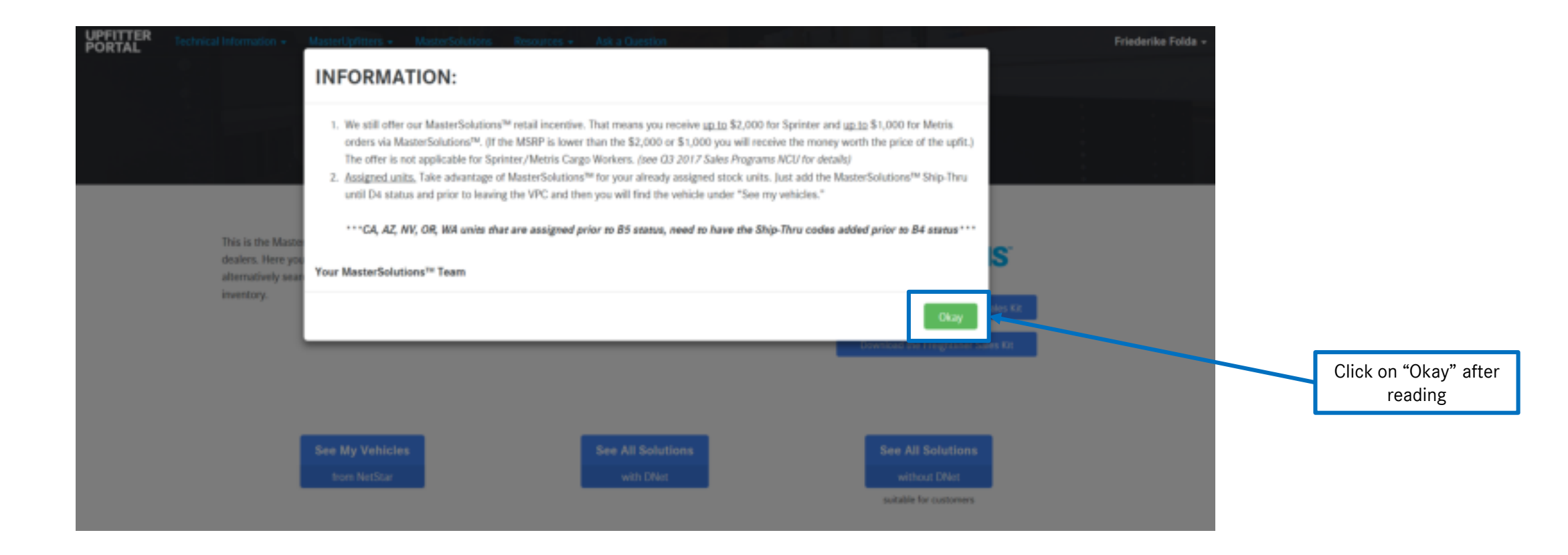

#### 8. Information: You can download the PDF of the Sales Kits here

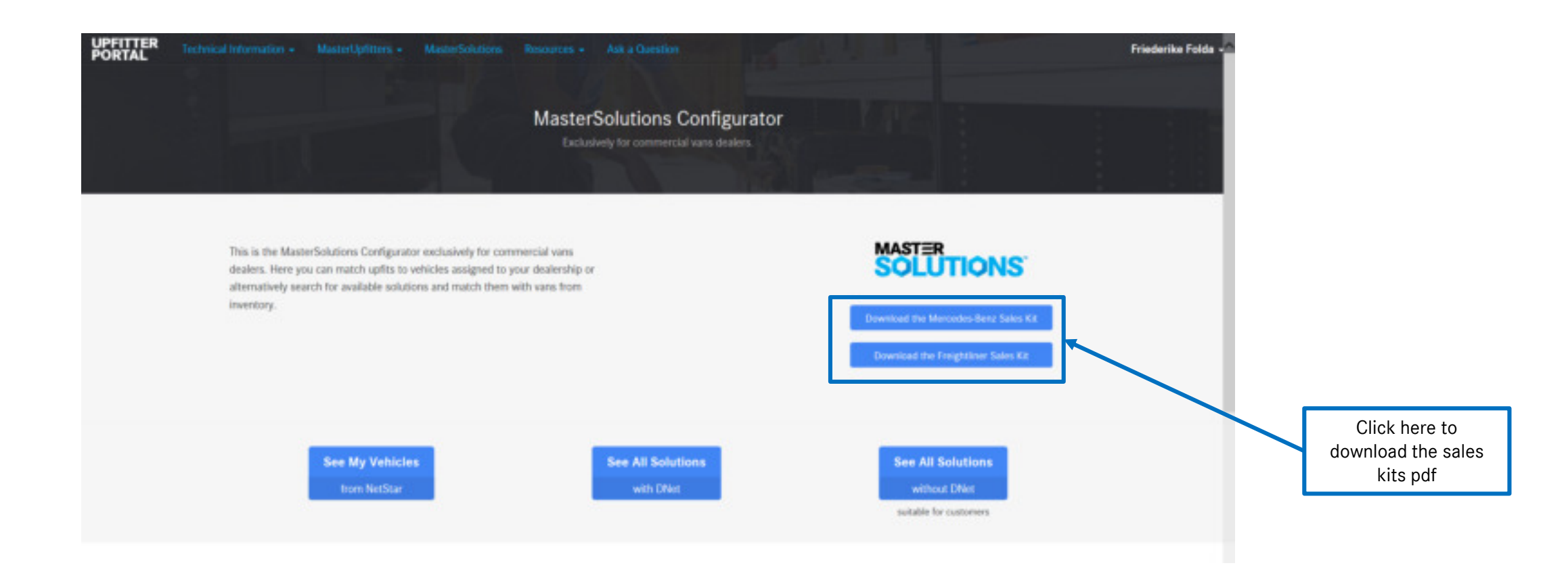

# MASTER SOLUTIONS<sup>TM</sup>

# How to find a vehicle and an upfit

If you already have a vehicle with a Ship-Thru code, you can jump to slide 21

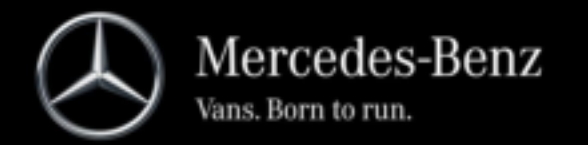

#### How to find a vehicle in the Upfitter Portal

#### Vans. Born to run.

#### 1. Click on See All Solutions

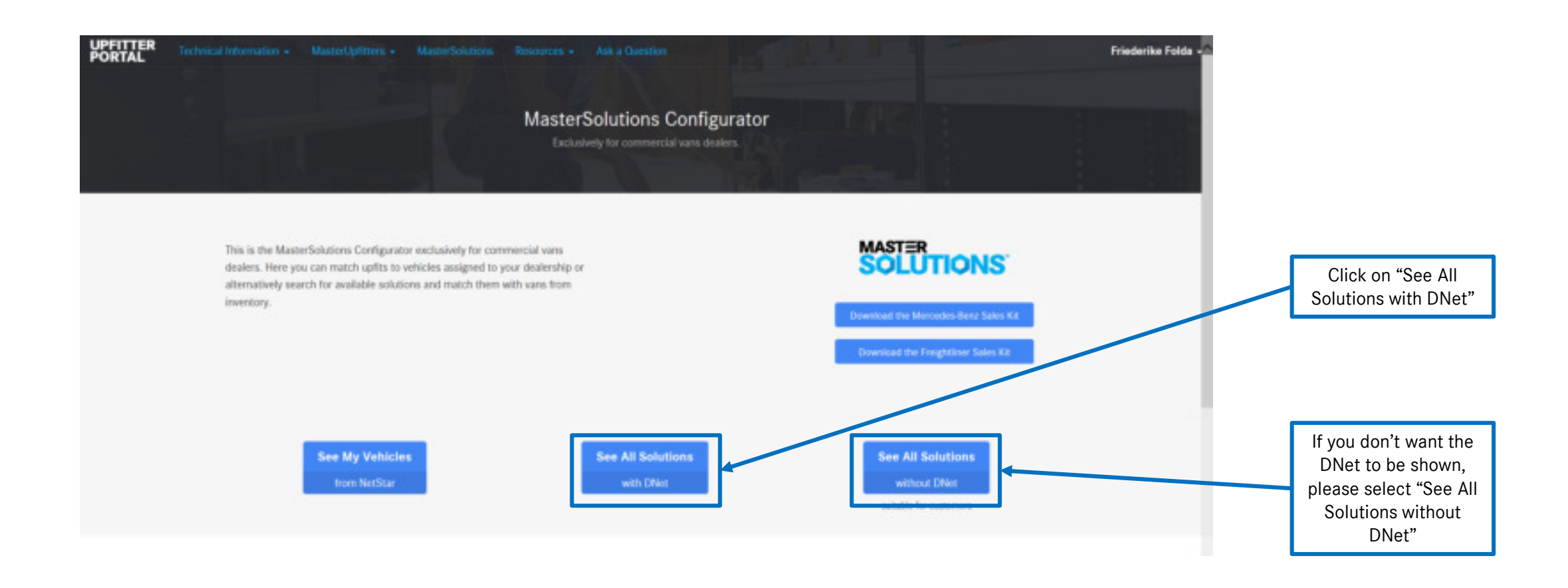

### 2. How to find the desired upfit/ how to search all upfits

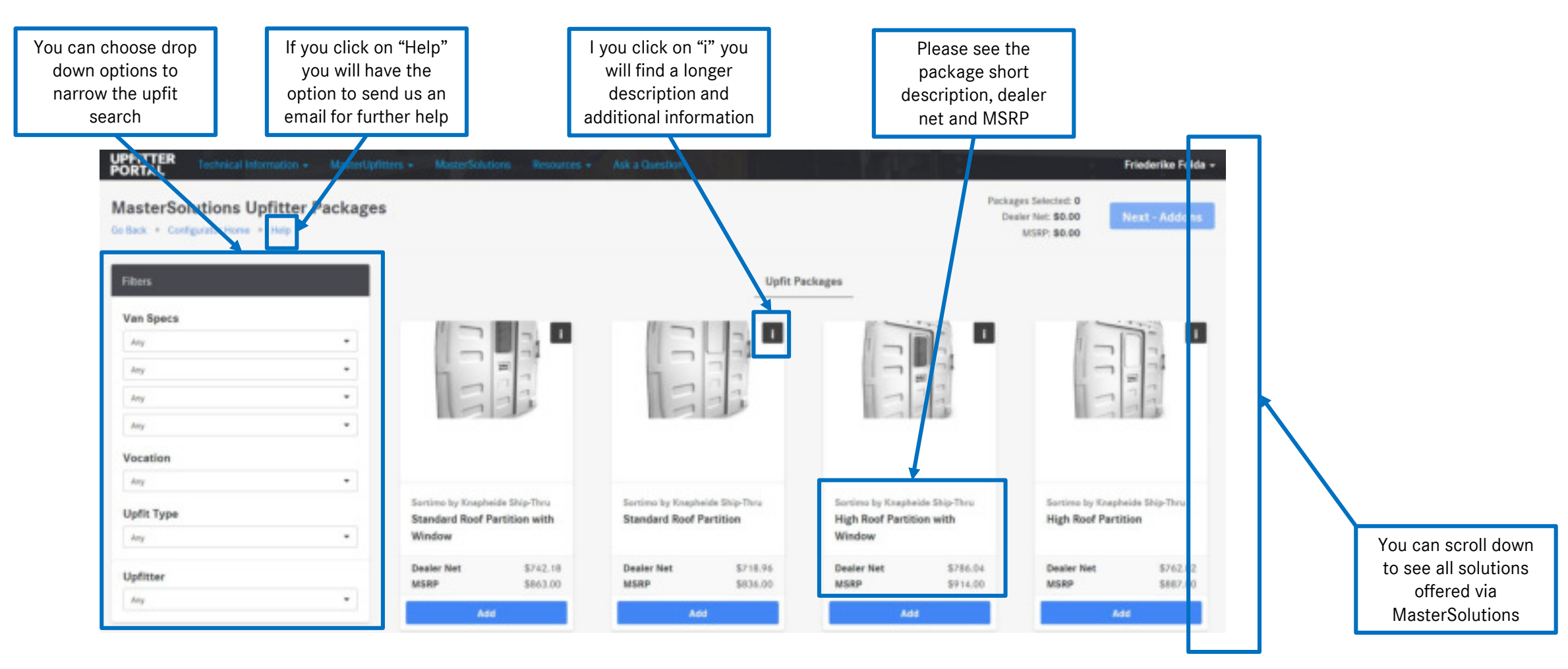

#### 3. How to add one or more upfits

#### Once you select one Once you select one package, the portal package, the Ship-When you select an will only show you other packages from Thru and contact upfit package, it will the same upfitter information will be be surrounded in blue displayed here PONTAL Address Taxab MasterSolutiona ofitter Packages Dense find \$718.94 Next Add. Automatical Conditioners 1007.8804-00 List's Packages Van Spree -44 Vocation. -For all upfit types but Lipfic Type Standard Real Partness Righ Real Paratises and High Red Partition 144 Number Hard Europend 144 Standard Rev Langard Init Renders' Real Lagrand SmartLiner you will have a Wanters Date Shaling Whit Paulitage Electrician Package 8715.00 Sector Red \$1,000.00 diam'r. payload calculator Dentis Tes Inches That (Justices 100.00 -5854.00 11,043,041 Sugara de SAMP CARACTERST Contention Derivative Text (2-14 sil).east Here you see the selected Commercianing Real packages with the MSRP Produced Installs Sees Paylord 144 Numberl Real Despared Manual Passiline 170-A 170Est Instand Mentile Parcillane in: Witching Toront Lights Walkyman .0% Station . General Reviews Paultane When you select an upfit Interind Pauloges in the second Secled Red Petition package, all other packages that are no longer compatible Dealer Net APR P will be greyed out The portal will update your dealer net and the MSRP here

13 Step-by-Step MasterSolutions Ordering Instructions | VAN/VOUM | October 2017

Vans. Born to run.

#### 4. Next Step - Addons

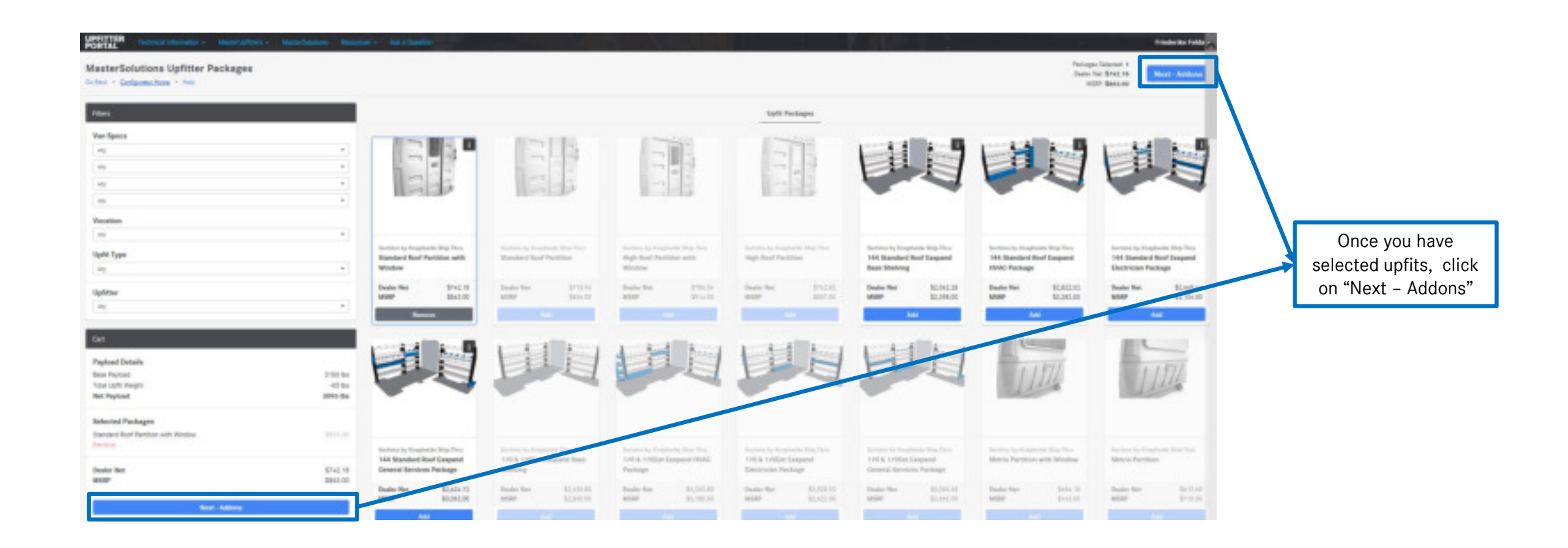

#### 4. Next Step - Addons

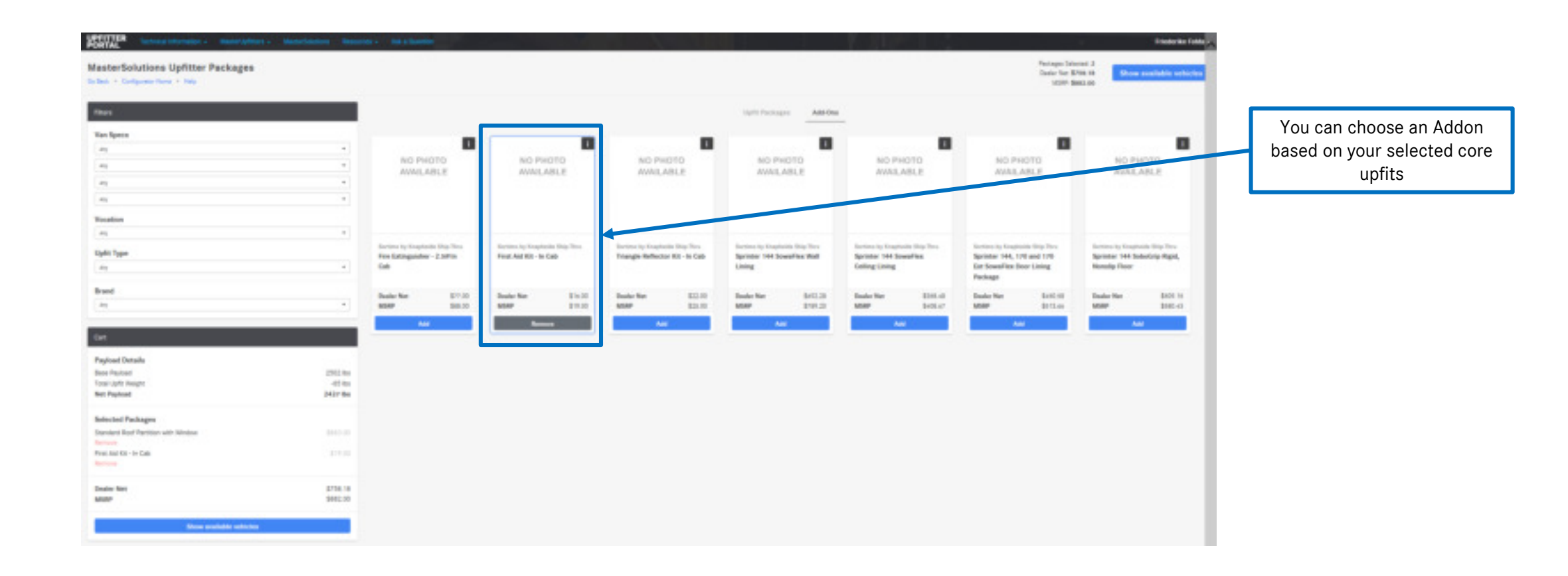

#### 5. How to see vehicles that fit your upfit

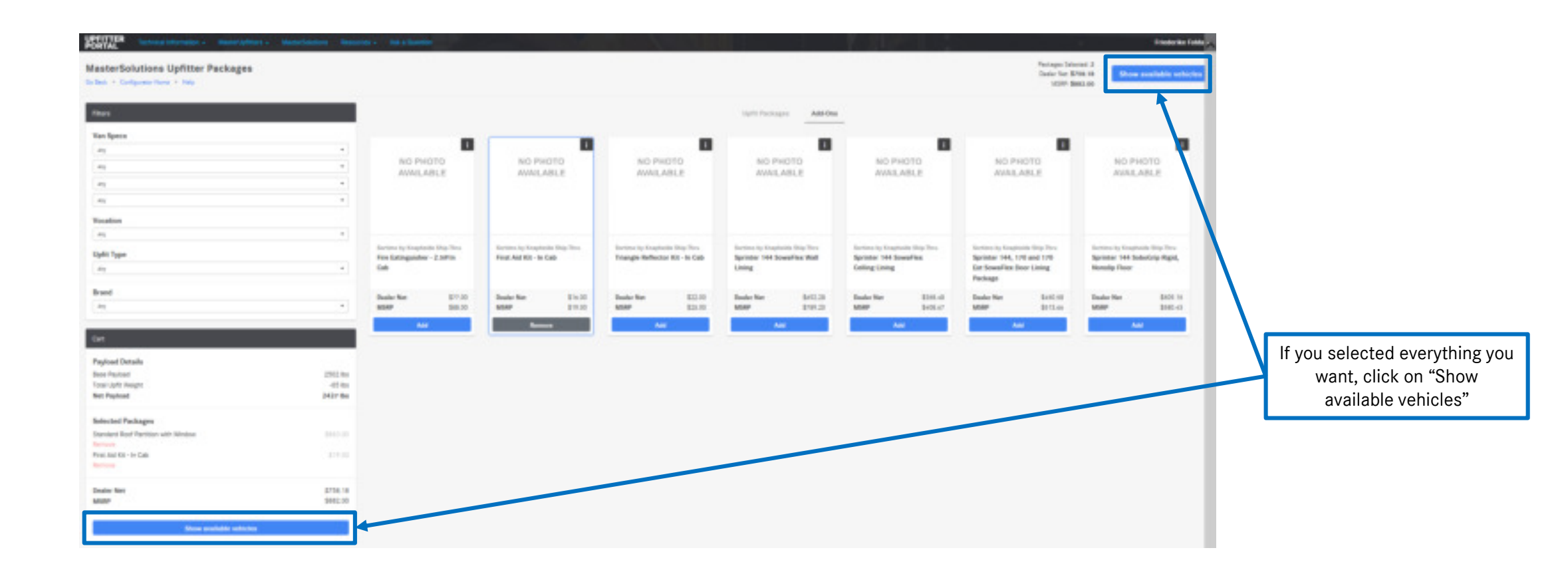

How to find a vehicle in the Upfitter Portal

#### 5. How to see vehicles that fit your upfit

| The portal will tell you w<br>kind of vehicle it is displa | rhat<br>aying                                                                                                    |                        |                                         |
|------------------------------------------------------------|----------------------------------------------------------------------------------------------------|------------------------|-----------------------------------------|
| UPFITTER Technical Information - Manta-Upfit               | ters + MasterSolutions Resources + Ask a Question                                                                                                    | Friederiks Folds -     |                                         |
| Available Vehicles<br>Gollack + Configurator Honse + Help  |                                                                                                    |                        |                                         |
|                                                            | The VIVs listed were available as of Monday, October 16th, 2017 at 4.08 pre. Please check NetStar for up to date availability.                                           |                        |                                         |
| Mercedes-Benz                                              |                                                                                                    |                        |                                         |
| MY17 MMCA2G<br>Meric Cargo Ven 120" W3                     |                                                                                                    |                        |                                         |
| 34 vehicle(s) exclude                                      | Click to show more                                                                                                    |                        |                                         |
|                                                            | Mecodes-Berz USA, LLC and Daimler Vana USA, LLC do not menuflecture, install or warranty any of the upfit products offered by MazzerSolutions' providers in this postal. |                        | Click on "Click to show more"           |
| © 2017 Uplited Portal                                      | mbuans.com freightlinersprimerusa.com Pulicies and Endrotes. Site Map                                                                                                    | Language: US English 💌 | to see details of available<br>vehicles |
|                                                            |                                                                                                    |                        |                                         |
|                                                            |                                                                                                    |                        |                                         |
| The nextel will show you have                              |                                                                                                    |                        |                                         |
| many vehicles of that model                                |                                                                                                    |                        |                                         |
| are available                                              |                                                                                                    |                        |                                         |

### 6. How to read details of available vehicles, the portal will display ...

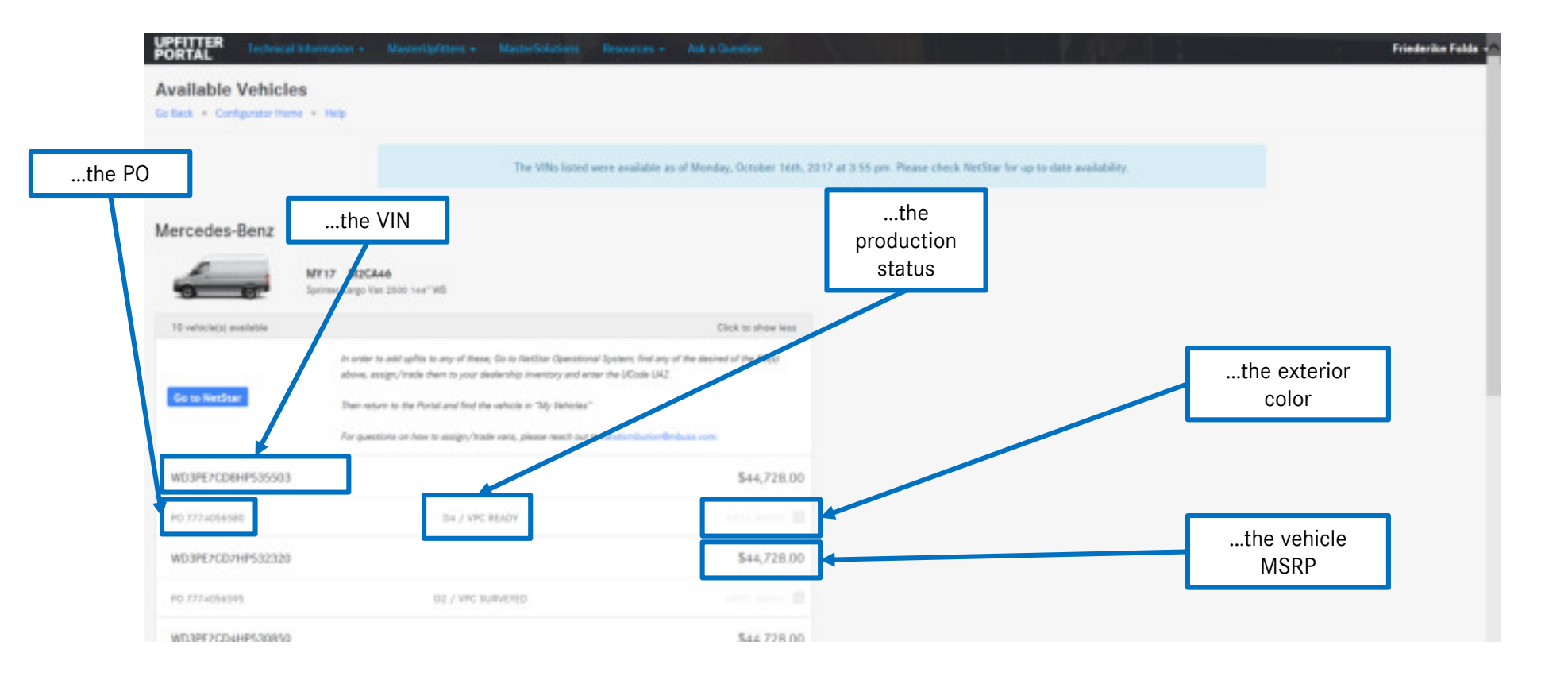

### 7. How to pull one of these units into your inventory

- 1. Copy the PO and VIN into a new email
- 2. Address the email to Van Distribution
- 3. Ask Van Distribution to move the unit in your inventory
- 4. To: <u>VanDistribution@mbusa.com</u>
- 5. CC: <u>MasterSolutions@mbusa.com</u>

Once Van Distribution emails you that the unit has been moved in your inventory, please

- find the unit in your operational NetStar system
- Go to the VII screen
- Add the U-code appropriate for the upfit (shown by the portal as shown on slide 14)

### 8. How to add a Ship-Thru code in the NetStar operational system

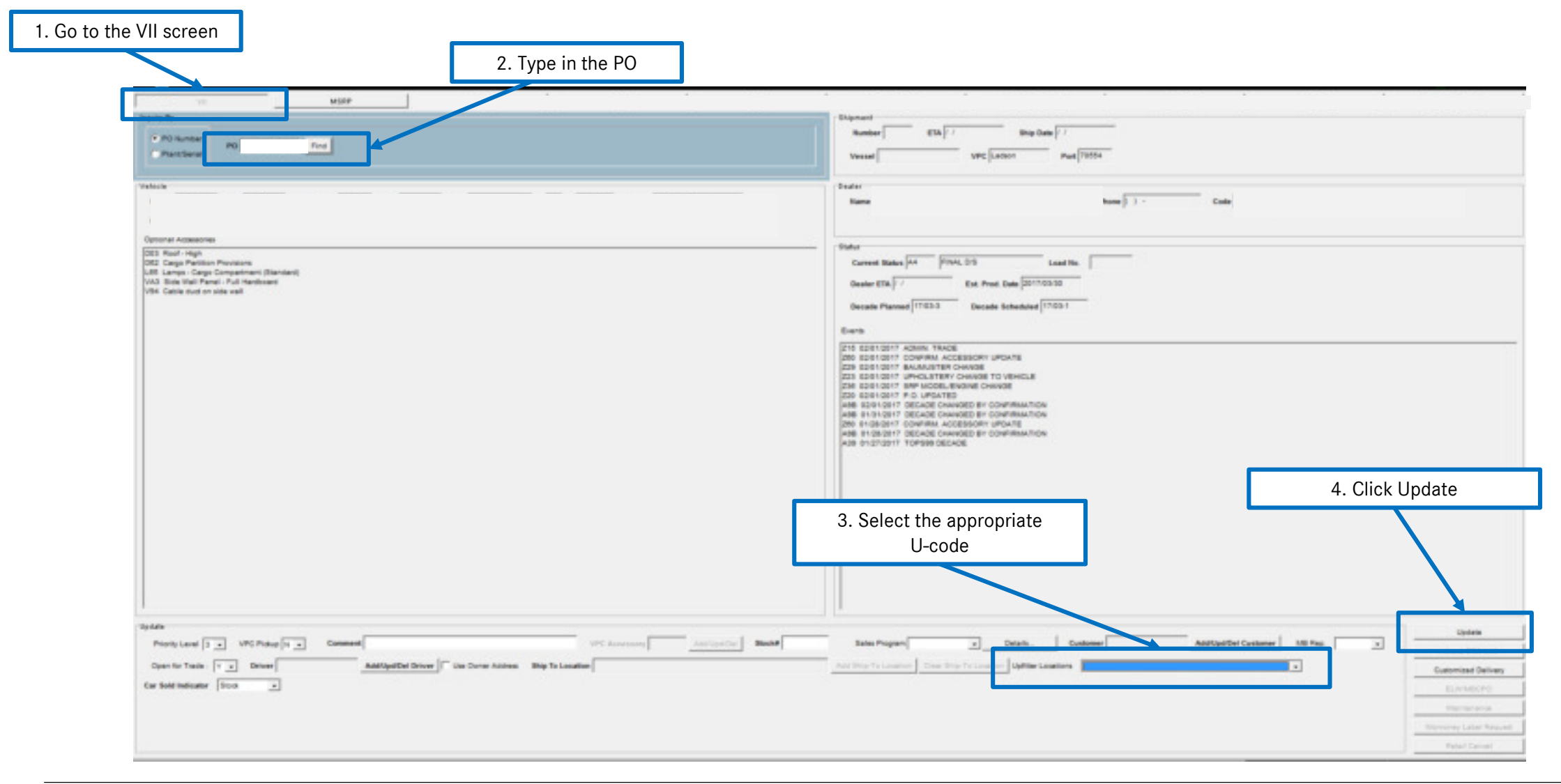

Vans. Born to run.

# MASTER SOLUTIONS<sup>TM</sup>

# How to add an upfit to a vehicle in your inventory

If you don't have a vehicle with a Ship-Thru code in your inventory, please go to slide 10

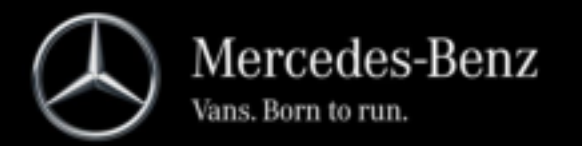

#### How to add an upfit to a vehicle in the Upfitter Portal

#### 1. Click on See My Vehicles

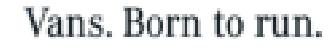

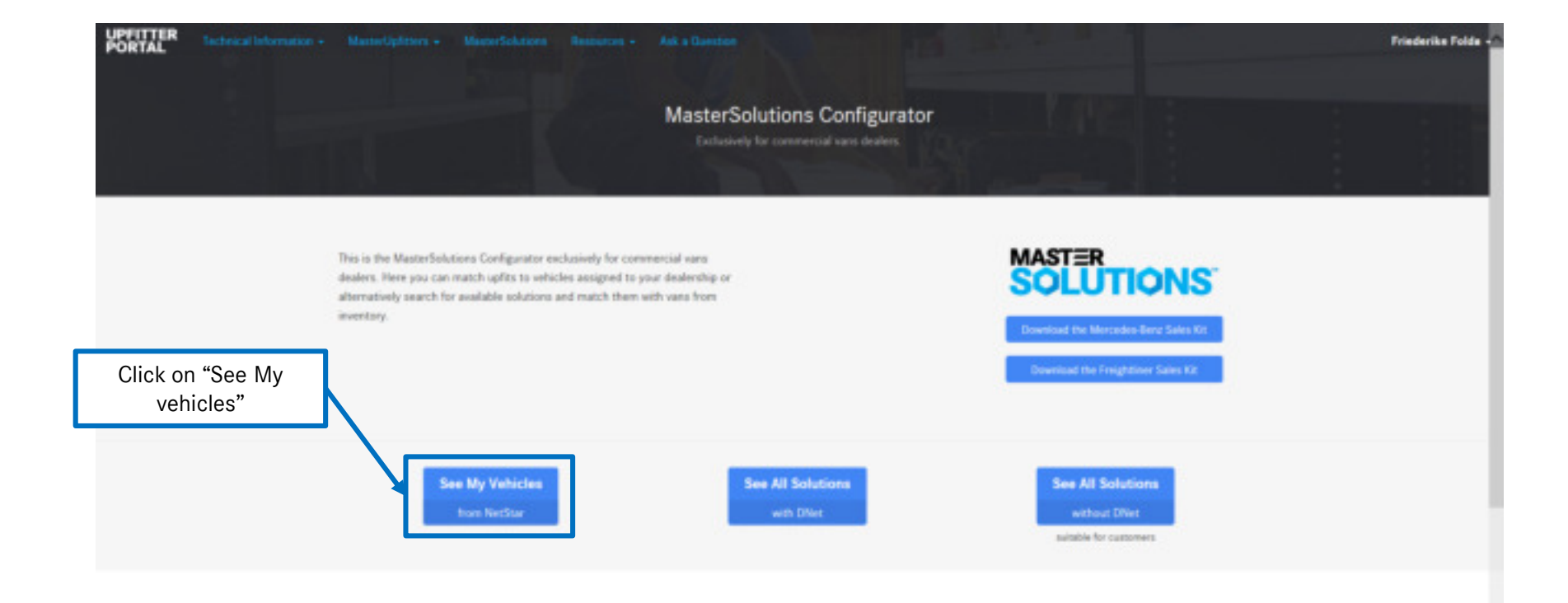

### 2. Click on the vehicle you want to upfit

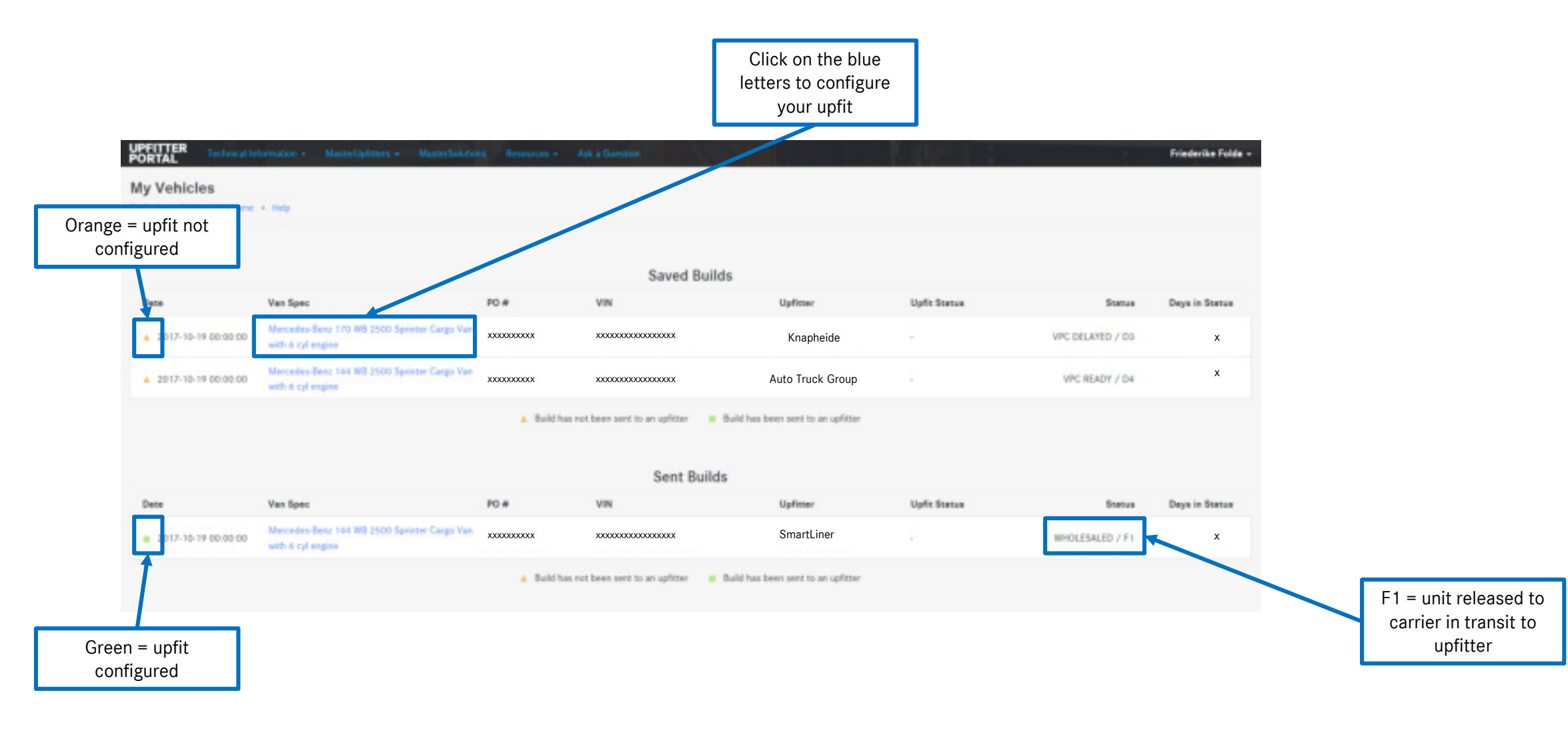

# 3. The portal will only show you upfits that are compatible with your vehicle

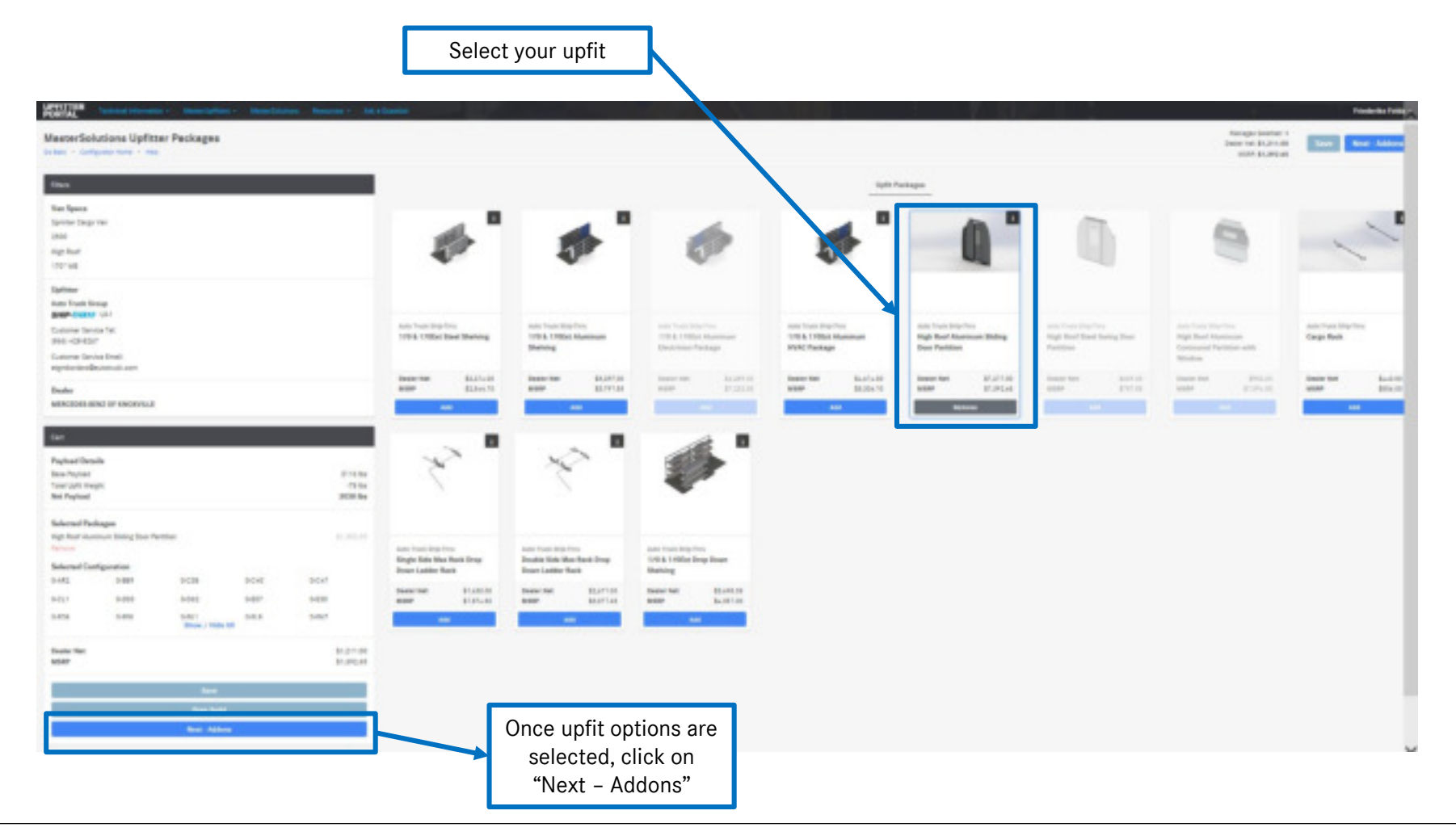

# 3. The portal will only show you Addons that are compatible with your vehicle and <u>the previous</u> selected upfits

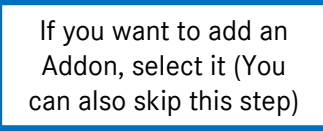

| terSolutions Upfitter Peokages                                                                                                    |                          |                    |                          |                      |                                                  |                     | Ratinger Seattlet 1<br>(www.twit.M.(211)) | See Sectory con |
|----------------------------------------------------------------------------------------------------|--------------------------|--------------------|--------------------------|----------------------|--------------------------------------------------|---------------------|-------------------------------------------|-----------------|
|                                                                                                    |                          |                    |                          |                      |                                                  |                     | 0.00 0.000.00                             |                 |
|                                                                                                    |                          |                    |                          | 1990 199             | Add-Dea                                          |                     |                                           |                 |
| 1014                                                                                                    |                          |                    |                          |                      |                                                  | -                   |                                           |                 |
| - Cargo Yan                                                                                                    |                          |                    |                          | -                    |                                                  |                     |                                           |                 |
|                                                                                                    | AVALABLE                 | AVALABLE.          | ARAIS ABLE               | ABAD, ANY E          | AVALABLE                                         | AVALABLE.           | KINAL ABLE                                |                 |
|                                                                                                    |                          |                    |                          |                      |                                                  |                     |                                           |                 |
| -                                                                                                    |                          |                    |                          |                      |                                                  |                     |                                           |                 |
| unk Desag                                                                                                    |                          |                    |                          |                      |                                                  |                     |                                           |                 |
| w latin lat                                                                                                    | And in the second second | and from Registers | AND THE REPORT           | An incompton         | And from they firm                               | and from the little | and then implies                          |                 |
| da dar                                                                                                    | Fire flottogalater       | Safety Trangle Kit | Interior LED Light Brile | Transport Take Kit   | Soul: Handla For Kita Boore<br>An Cargo Hana and | Free Aut life       | Safety Kit                                |                 |
| mer Sanisa Erael<br>Berterelle Struct.com                                                                                                    |                          |                    |                          |                      | woman.                                           |                     |                                           |                 |
|                                                                                                    | Department Double        | Date: Not 20175    | Depart Sell \$10.00      | Description Division | Decarine E21.01                                  | Department Solds    | Dense hat 1752-0                          |                 |
| DEED-HERE OF RECEIVELLE                                                                                                    |                          |                    |                          |                      |                                                  |                     |                                           |                 |
|                                                                                                    |                          | -                  | 1                        | -                    |                                                  |                     |                                           |                 |
|                                                                                                    |                          |                    |                          |                      |                                                  |                     |                                           |                 |
| and Details                                                                                                    |                          |                    |                          |                      |                                                  |                     |                                           |                 |
| Pejusi 2118 ks                                                                                                    |                          |                    |                          |                      |                                                  |                     |                                           |                 |
| legitaat BUIE ba                                                                                                    |                          |                    |                          |                      |                                                  |                     |                                           |                 |
| etad Pauluagea                                                                                                    |                          |                    |                          |                      |                                                  |                     |                                           |                 |
| Rad Stanson Dalog Dear Persian 31.010.01                                                                                                    |                          |                    |                          |                      |                                                  |                     |                                           |                 |
| -                                                                                                    |                          |                    |                          |                      |                                                  |                     |                                           |                 |
| 680 504 504 504                                                                                                    |                          |                    |                          |                      |                                                  |                     |                                           |                 |
| 4003 1041 987 980                                                                                                    |                          |                    |                          |                      |                                                  |                     |                                           |                 |
| AND ANY ANA ANA                                                                                                    |                          |                    |                          |                      |                                                  |                     |                                           |                 |
| Bayes / Hole, M                                                                                                    |                          |                    |                          |                      |                                                  |                     |                                           |                 |
| n fan 11.211.00                                                                                                    |                          |                    |                          |                      |                                                  |                     |                                           |                 |
| L'ACH                                                                                                    |                          |                    |                          |                      |                                                  |                     |                                           |                 |
| C family                                                                                                    |                          |                    |                          |                      |                                                  |                     |                                           |                 |
|                                                                                                    |                          | 0                  |                          |                      |                                                  |                     |                                           |                 |
| the state of the state of the s |                          | Once upfit o       | options are              |                      |                                                  |                     |                                           |                 |
|                                                                                                    |                          | selected clip      | rk on "Send              |                      |                                                  |                     |                                           |                 |
|                                                                                                    | -                        | Sciected, cit      |                          |                      |                                                  |                     |                                           |                 |
|                                                                                                    |                          | my config          | guration"                |                      |                                                  |                     |                                           |                 |

#### 4. Itemization

A pop up will ask you for any comments

You have the option to ask the upfitter to perform an OEM PDI

(the MasterSolutions providers can only perform OEM PDI's on Ship-Thru units)

#### 5. Submission steps

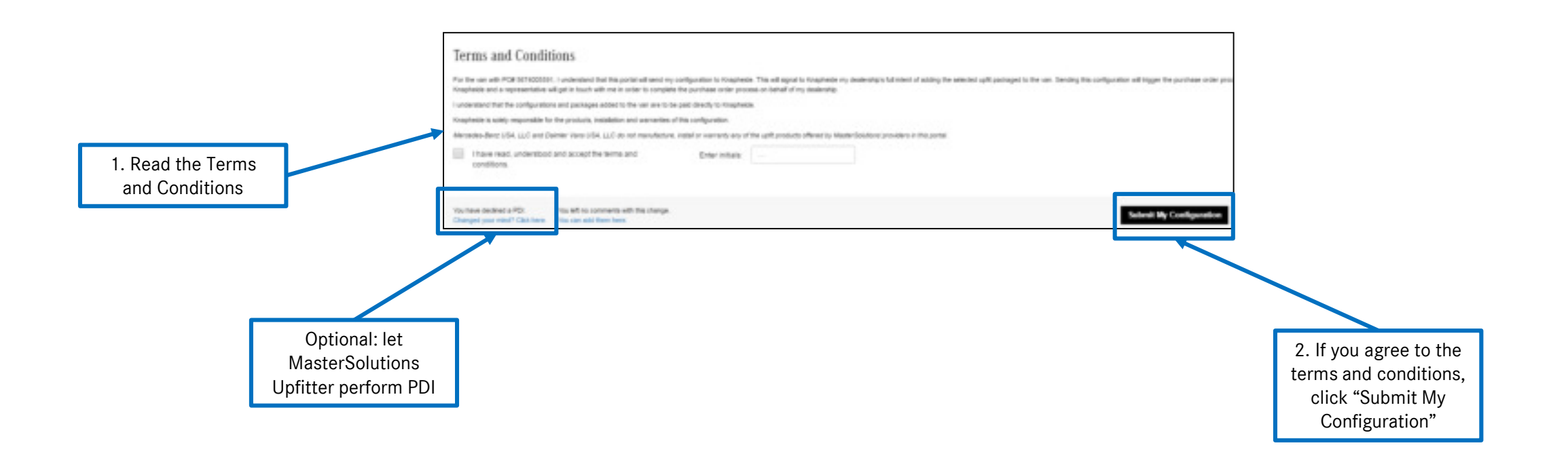

#### 5. Confirmation

Once everything is submitted, a confirmation email will be sent to the email account connected to your NetStar account.

A representative from the selected upfitter will reach out to you to sign the PO